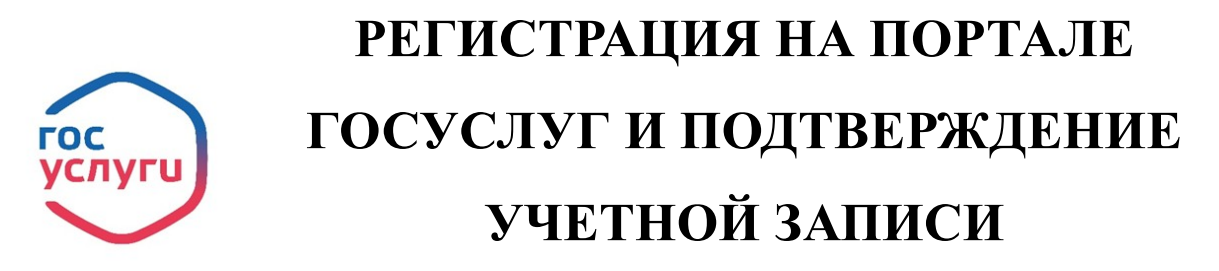

Для получения полного доступа к электронным государственным услугам нужна подтвержденная учетная запись на портале Госуслуг

Для получения подтвержденной учетной записи необходимо пройти 3 шага:

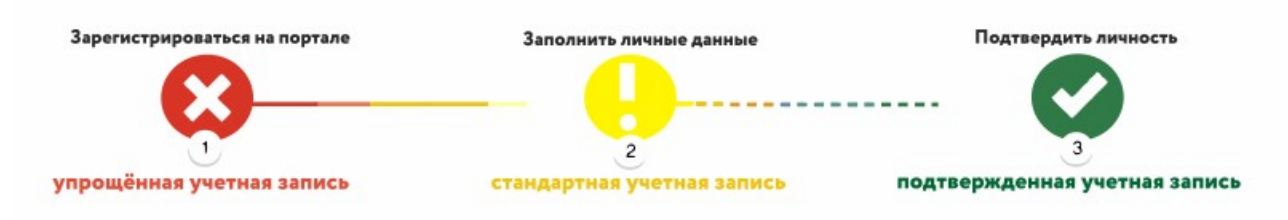

## ШАГ 1. РЕГИСТРАЦИЯ НА ПОРТАЛЕ

## 1. На портале Госуслуги (<u>https://www.gosuslugi.ru/</u>) нажмите кнопку

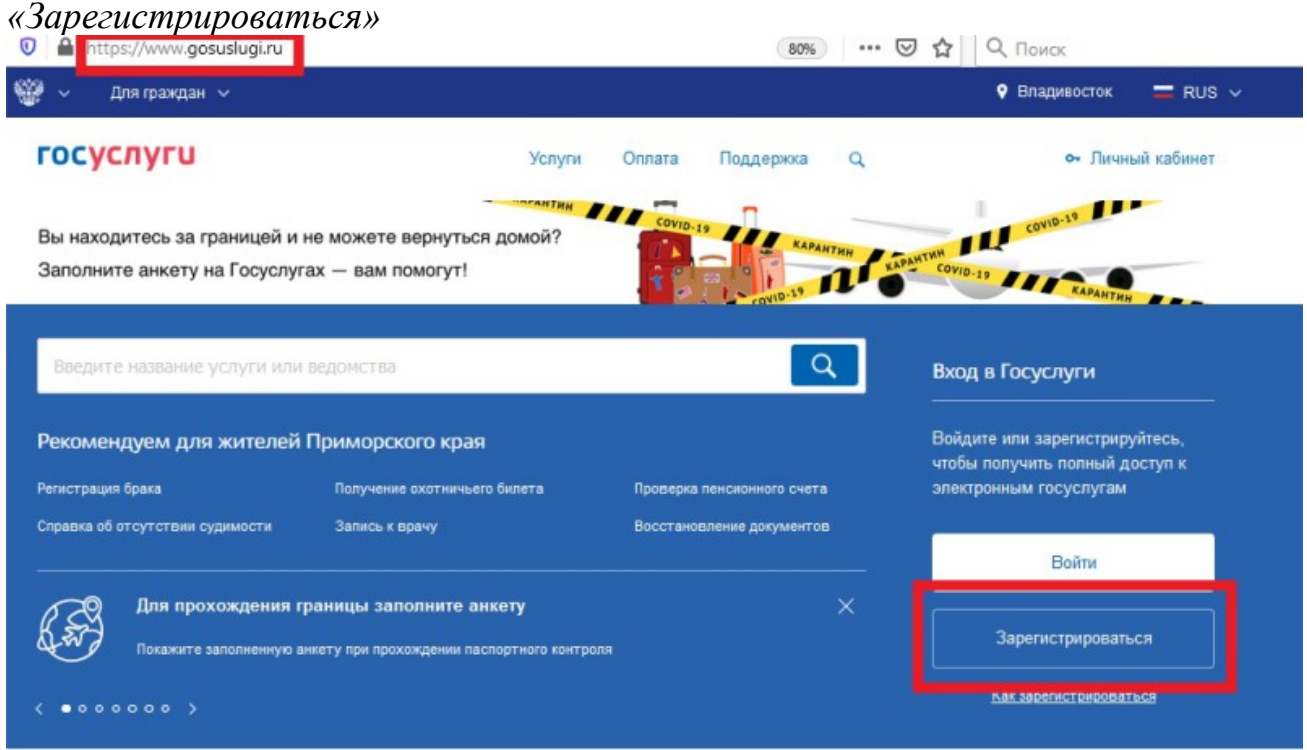

2. В появившейся регистрационной форме укажите свою фамилию, имя, **мобильный телефон и адрес электронной почты**, после чего нажмите на кнопку *«Зарегистрироваться»* 

| <b>ГОСУСЛУГИ</b> Единая система<br>идентификации и аутентификации                                                            |
|----------------------------------------------------------------------------------------------------|
| Регистрация                                                                                                    |
| Фамилия                                                                                                    |
| Имя                                                                                                    |
| Мобильный телефон                                                                                                    |
| Электронная почта                                                                                                    |
| Нажимая на кнопку<br>«Зарегистрироваться»,<br>вы соглашаетесь<br>с Условиями использования<br>и Политикой конфиденциальности |
| Зарегистрироваться                                                                                                    |
|                                                                                                    |

3. Дождитесь SMS с кодом подтверждения

4. Введите полученный из SMS код подтверждения и нажмите

«Продолжить» для завершения регистрации

### ШАГ 2. ЗАПОЛНЕНИЕ ЛИЧНЫХ ДАННЫХ

1. Войдите в личный кабинет. После успешной регистрации статус Вашей учетной записи будет «Упрощенная»

2. Заполните профиль пользователя — укажите свой СНИЛС и данные документа, удостоверяющего личность (паспорт гражданина РФ, для иностранных граждан – документ иностранного государства).

| https://esia.gosuslugi.ru/profile/user/personal                                                                                                    | Jprofile/User/personal 😇 🚖 🛛 🖓 Помох                                                                        |                                            |
|----------------------------------------------------------------------------------------------------|----------------------------------------------------------------------------------------------------|--------------------------------------------|
| < Перейти в Госуслуги                                                                                                    | ГОСУСЛУГИ<br>Доступ к сервисам<br>алектровоно правительства<br>Мон панице Насторійки митирій залики         | Infaarts onraestausen                      |
| Основная информация<br>Заполните основные данные профила,<br>больше окрансов и услуг.<br>сию                                                       | Редактировать<br>чтобы открыть Х<br>Упрощенная Станда<br>У вас упрощённая учё<br>Включете уведомления о штр | ртная запись!<br>мфак ГИБДД или судебной   |
| Контактная информация                                                                                                    | задолженности и оплачивайте<br>Откройте больше сереисов и у                                                 | их силайн<br>услуг, заполнив свой профиль. |
| Номер телефона и адрес электронной и<br>использовать для вхюда еместо номера<br>Защитите вашу учетную запись от взло<br>двухаталной проверки входа | почты удобно<br>к онило.<br>ма с помощью<br>Помощь                                                          |                                            |
| Электронная почта<br>Для подперядения                                                                                                    | Как зарегистрировать учетку<br>адреса переідите по Как защитить свою учеткую з                              | о запись организации?<br>апись?            |

3. Дождитесь окончания проверки введенных Вами данных (данные проходят проверку в МВД России и Пенсионном фонде РФ), это может занять от нескольких часов до нескольких дней

После того, как ваши паспортные данные и СНИЛС будут проверены, вы получите доступ к большему количеству услуг и сервисов!

4. По окончании проверки на Ваш электронный адрес будет направлено уведомление. В случае успешной проверки Ваших данных статус Вашей учетной записи сменится с «Упрощенная» на «Стандартная»

|                     | ~             |                             |                             |
|---------------------|---------------|-----------------------------|-----------------------------|
| Основная информация | Редактировать | Проверка ваши               | их документов успешно       |
| ОИФ                 |               | завершена!                  |                             |
| Пол                 |               | Больше вам не придётся вруч | ную заполнять эти данные на |
| Дата рождения       |               | Госуслуги                   | да вы судете входить через  |
| Место рождения      |               |                             |                             |
| Гражданство         |               |                             |                             |
| Документ,           |               |                             | 2 3                         |
| удостоверяющий      |               |                             | 9 0                         |
| AMARICE IS          |               | Упрощенная Станд            | артная Подтвержденна        |

#### ШАГ 3. ПОДТВЕРЖДЕНИЕ ЛИЧНОСТИ

/// При условии, что Вы являетесь клиентом одного из банков -«Сбербанк», «Тинькофф» или «Почта Банк», Вы можете зарегистрировать и/или подтвердить свою учетную запись в веб-версиях интернет-банков или мобильных приложениях без необходимости очного посещения МФЦ или центров обслуживания. В случае, если Вы не являетесь клиентом одного из банков - «Сбербанк», «Тинькофф» или «Почта Банк» для подтверждения учетной записи вам необходимо посетить МФЦ или центр обслуживания.

#### 3.1 Подтверждение личности через «Почта Банк».

1. На главной странице приложения «Почта банк» нажмите кнопку «Оплатить и перевести»

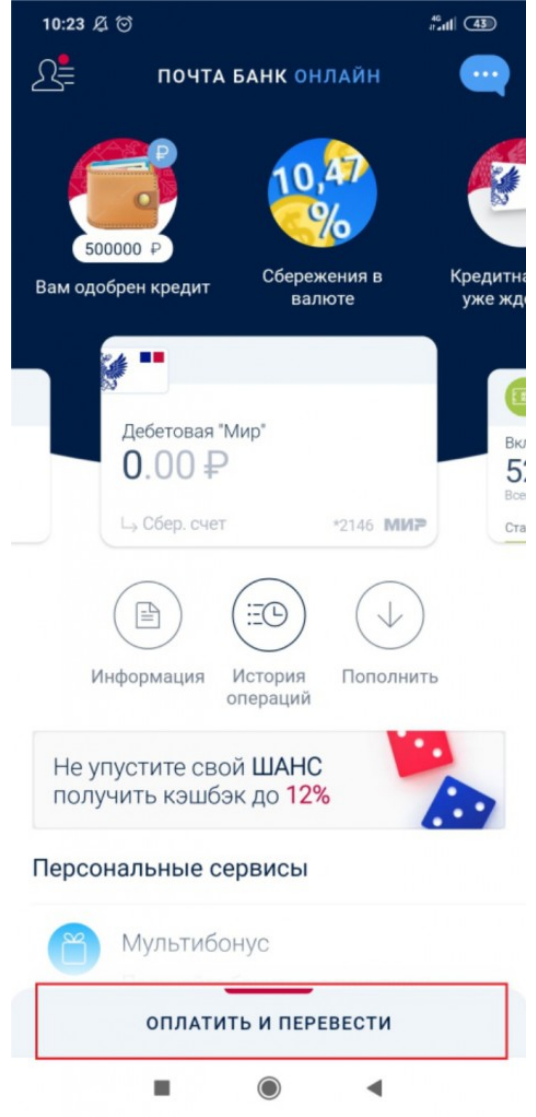

2. Из перечня услуг и поставщиков выберите «Госуслуги»

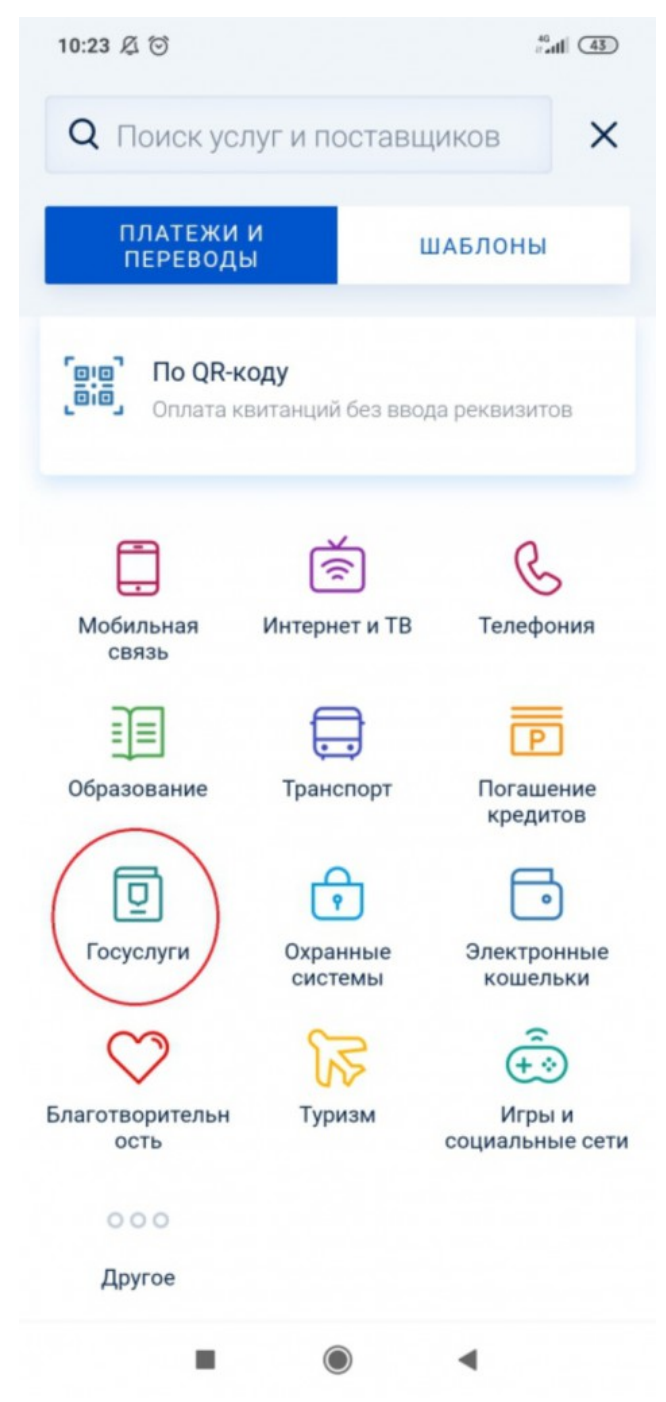

3. Нажмите «Подтверждение учетной записи Госуслуг»

| 10:27   | 及 <sup>(i)</sup>            | #0<br># |
|---------|-----------------------------|---------|
| ÷       | Госуслуги                   | Q       |
| recnyru | Регистрация на gosuslugi.ru | 1       |
| Вваш    | ем регионе                  |         |
|         | Штрафы ГИБДД                |         |
| *       | Федеральная Налоговая Сл    | тужба   |
| ý       | Федеральная Служба Суде     | бных    |
| •       | Росреестр                   |         |
|         |                             |         |

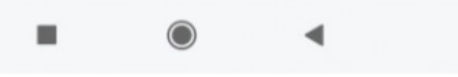

4. В появившейся форме введите свой СНИЛС и нажмите «Подтвердить»

5. Дождитесь получения кода подтверждения (поступит в виде SMS либо Push-уведомления)

6. Укажите полученный код подтверждения в строке *«Введите код подтверждения»* и нажмите *«Подтвердить»* 

В случае возникновения технических проблем обратитесь за помощью по телефону горячей линии «Почта Банк»: 8-800-550-07-70 или на телефон горячей линии портала Госуслуги: 8 800 100-70-10.

#### 3.2 Подтверждение личности через «Сбербанк»

1. На главной странице приложения «Сбербанк» выберите раздел «Платежи»

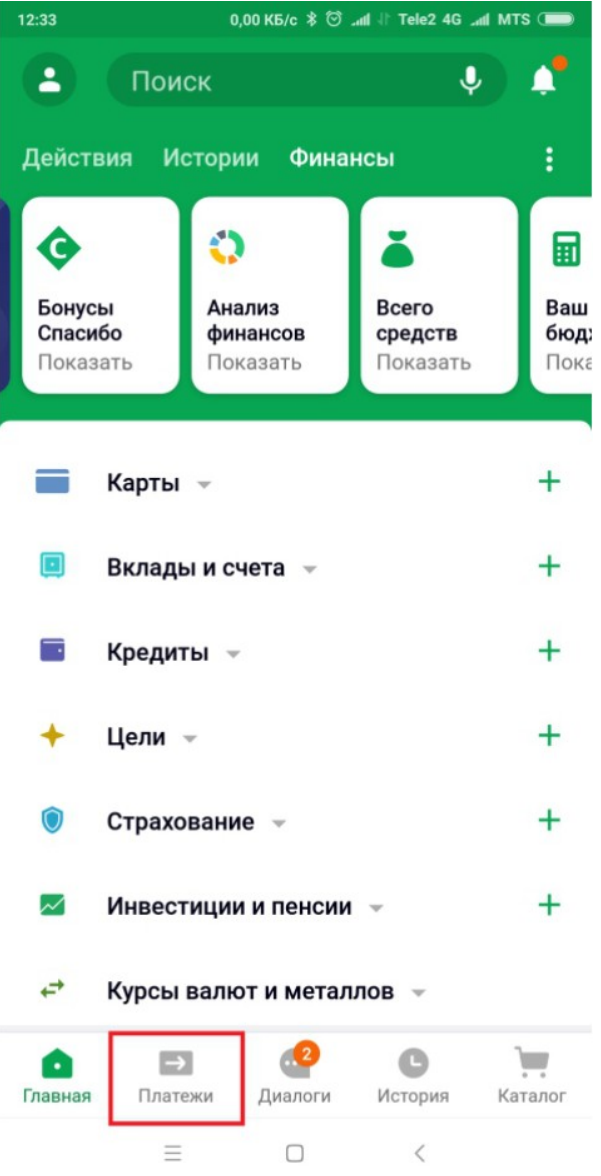

2. Из перечня выберите категорию «Регистрация на Госуслугах»

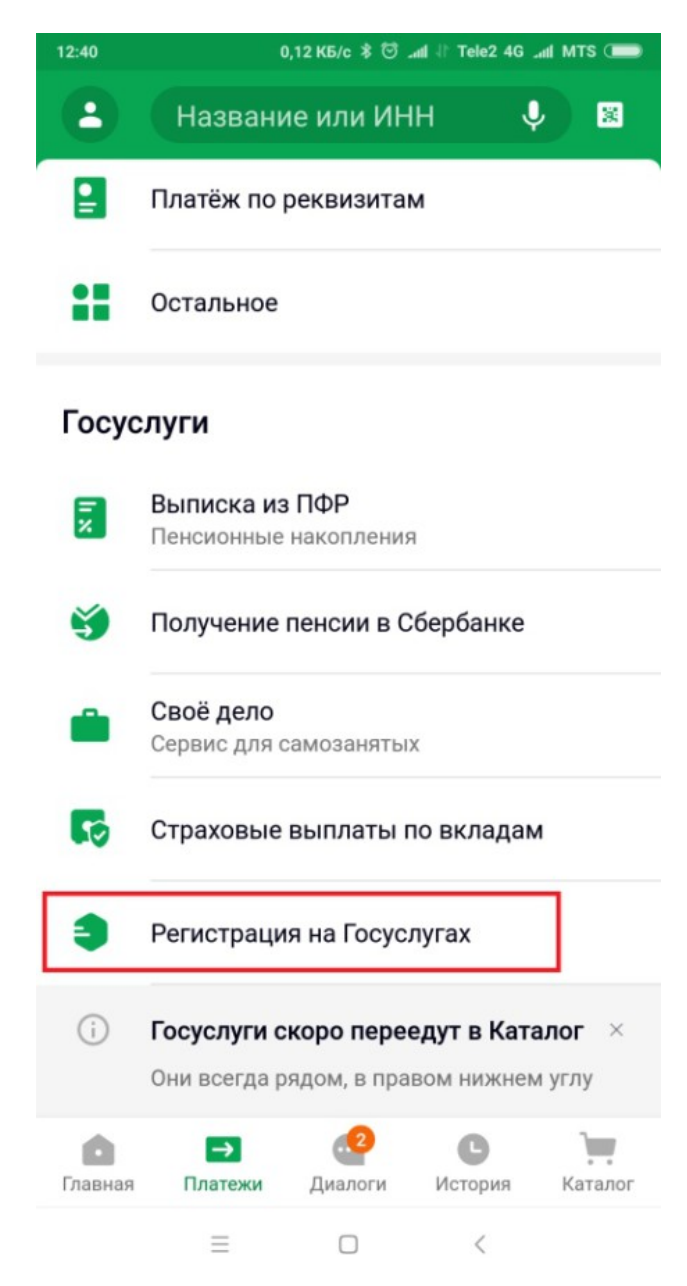

3. В появившейся форме выберите «Подтвердить учетную запись»

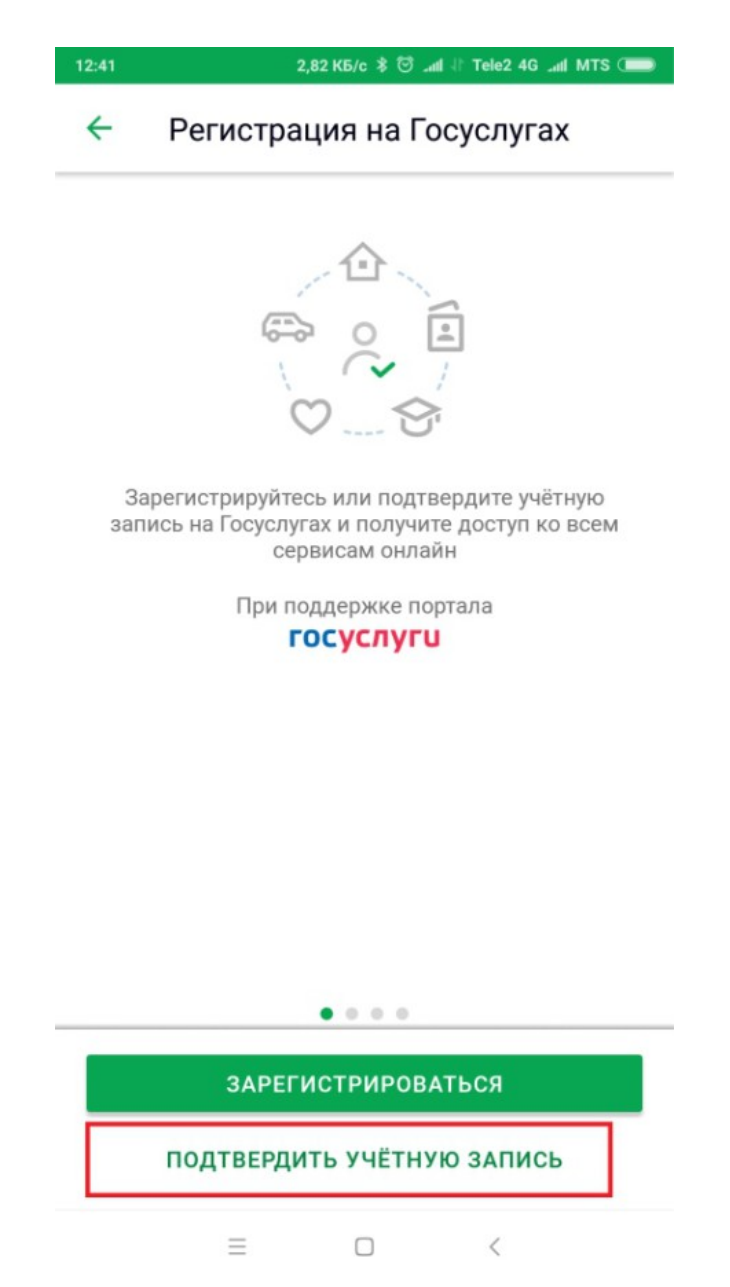

4. Проверьте правильность и актуальность личных данных

5. Введите свой СНИЛС и нажмите «Продолжить»

6. После поиска Вашей учетной записи на портале Госуслуг в приложении появится сообщение «Ваша учетная запись подтверждена»

В случае возникновения технических проблем, обратитесь за по телефону горячей линии «Сбербанк»: 900 или по телефону горячей линии портала Госуслуги: 8 800 100-70-10.

#### 3.3 Подтверждение личности через «Тинькофф Банк»

1. На главной странице приложения **«Тинькофф»** нажмите кнопку *«Платежи»* 

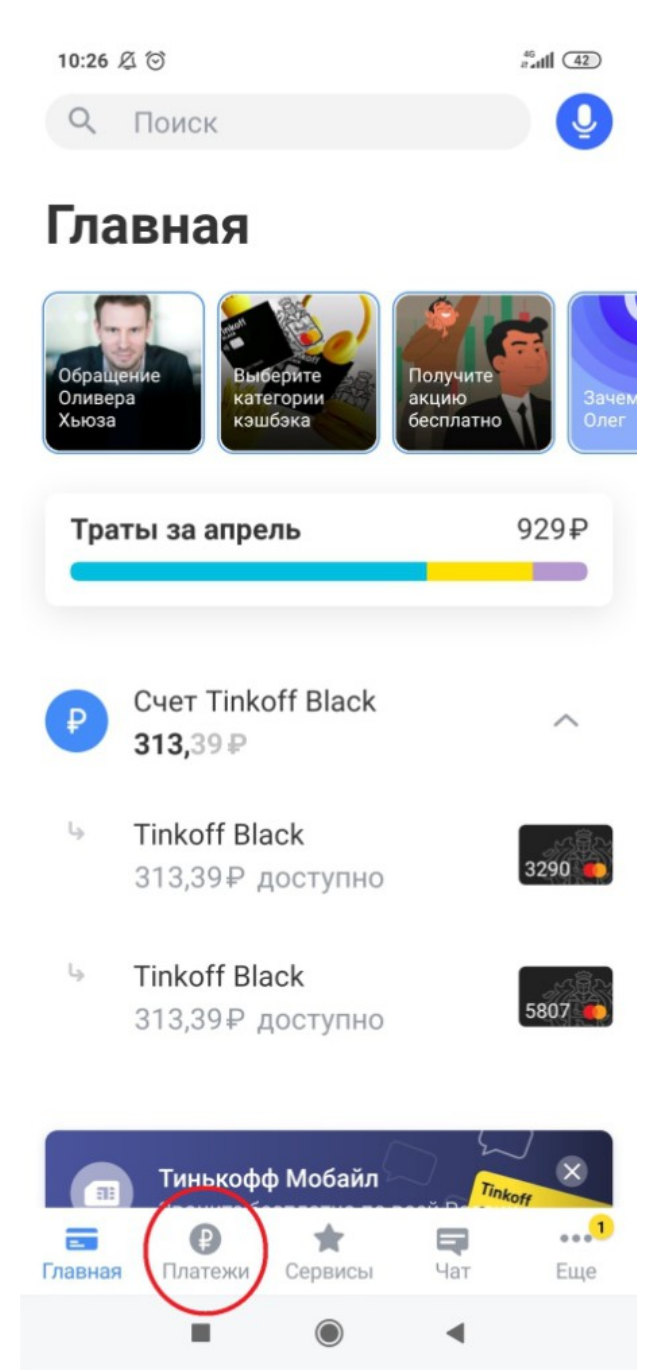

2. Из перечня платежей выберите категорию «Госуслуги»

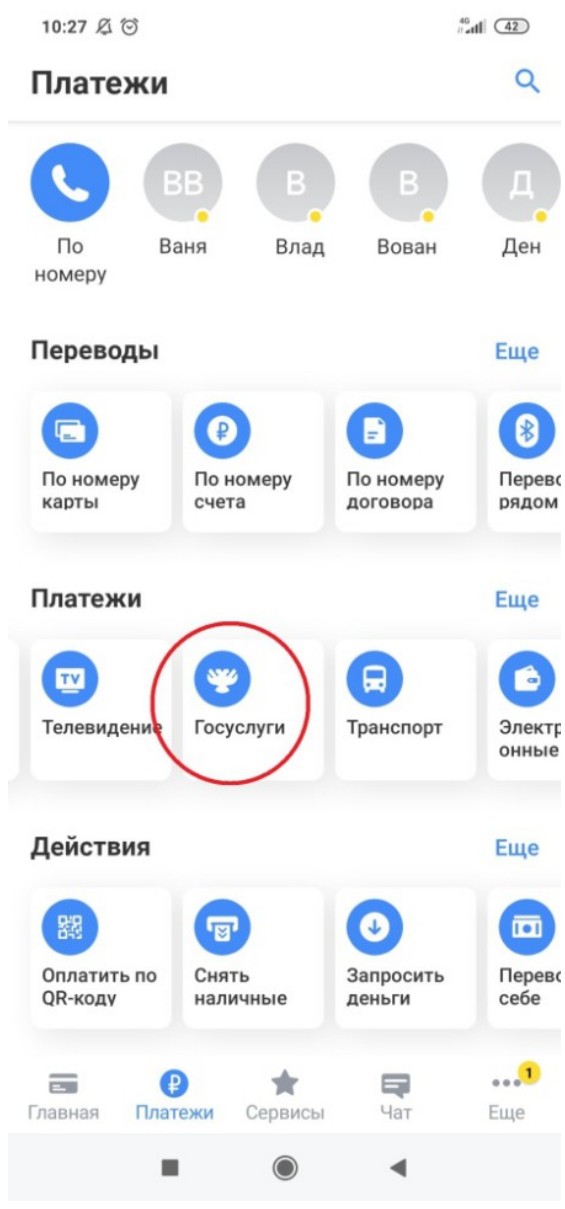

3. Нажмите «Регистрация на gosuslugi.ru»

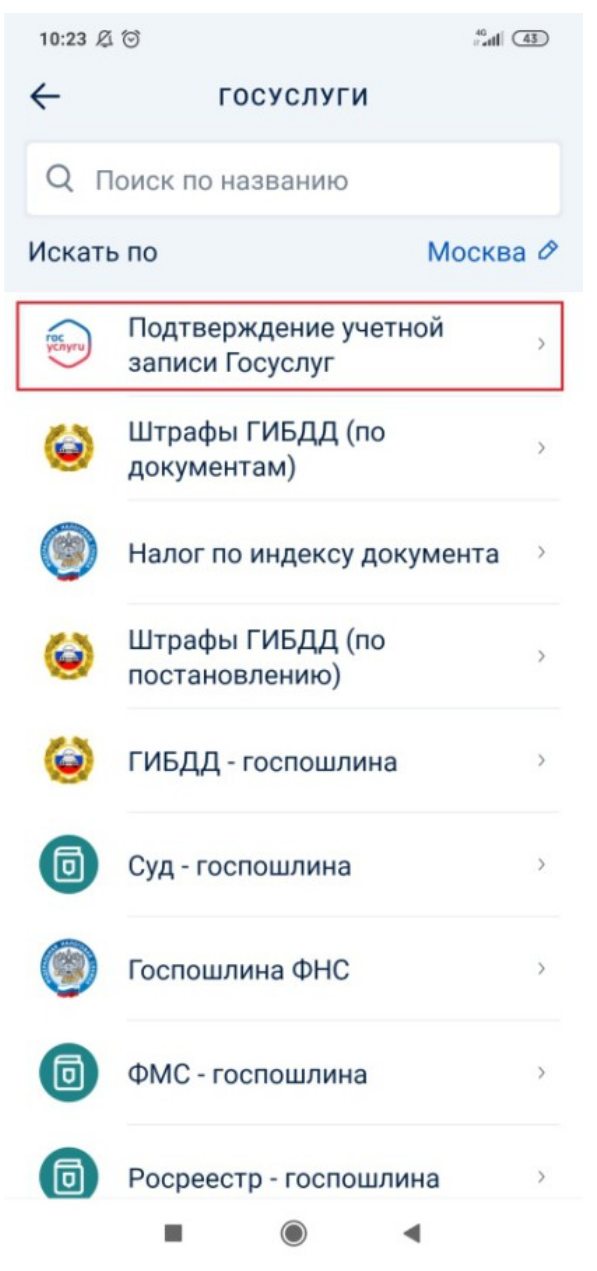

- 4. В появившейся форме выберите «Подтвердить учетную запись»
- 5. Проверьте правильность и актуальность личных данных
- 6. Введите свой СНИЛС
- 7. Нажмите «Подтвердить учетную запись»

В случае возникновения технических проблем, обратитесь за помощью по телефону горячей линии «Тинькофф Банк»: 8 800 555-777-8 или по телефону горячей линии портала Госуслуги: 8 800 100-70-10.

### 3.4 Подтверждение личности через Центры обслуживания посетителей

Если Вы не пользуетесь ни одним из перечисленных банков, то Вы можете прийти в один из **центров обслуживания клиентов** и выполнить активацию личного кабинета сайта государственных услуг.

1. Воспользуйтесь функцией «Найти ближайший центр обслуживания» в учетной записи либо перейдите по ссылке <u>https://esia.gosuslugi.ru/public/ra/</u> (фильтр – «Подтверждение личности») система откроет карту с соответствующими пометками.

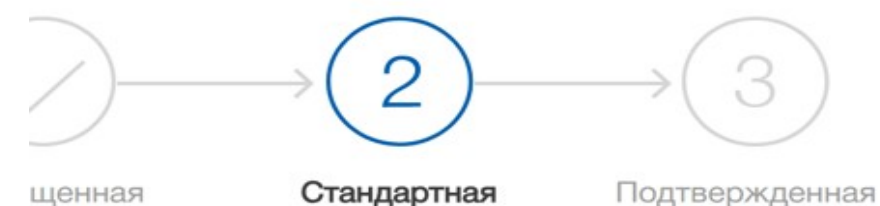

#### с стандартная учетная запись!

эткрыт доступ к новым услугам, например, "Запись на и к врачу".

чите полный доступ к порталу госуслуг, а также личному нету Налоговой службы и другим сервисам, подтвердив личность.

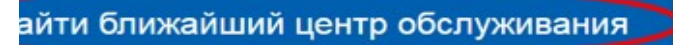

кже можете подтвердить личность с помощью электронной подписи казным письмом с кодом подтверждения по Почте России

2. Выберите наиболее подходящий и размещенный вблизи от вас.

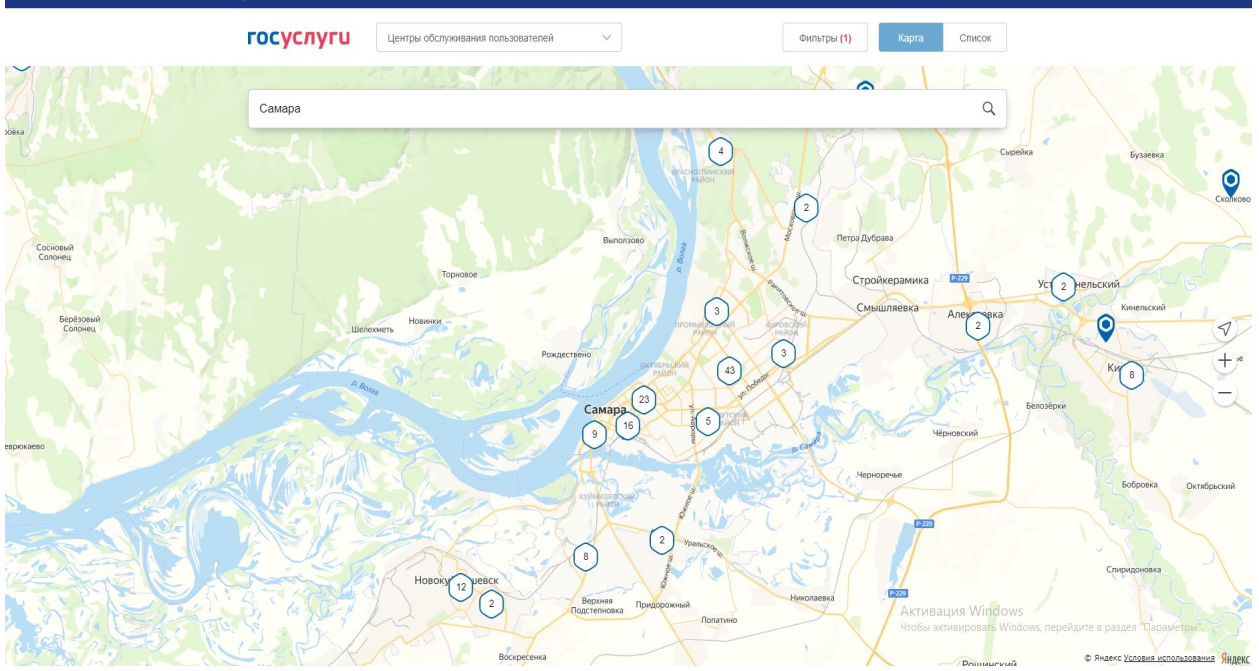

3. Посетите центр обслуживания для подтверждения учетной записи, захватив с собой **паспорт и СНИЛС**.

# 3.5 Подтверждение личности с помощью заказного письма Почтой России

Для граждан, которые не могут воспользоваться услугами многофункционального центра, доступен не менее удобный вариант — заказать код заказным письмом, которое будет доставлено почтой России.

1. При регистрации укажите свой почтовый адрес, включая индекс.

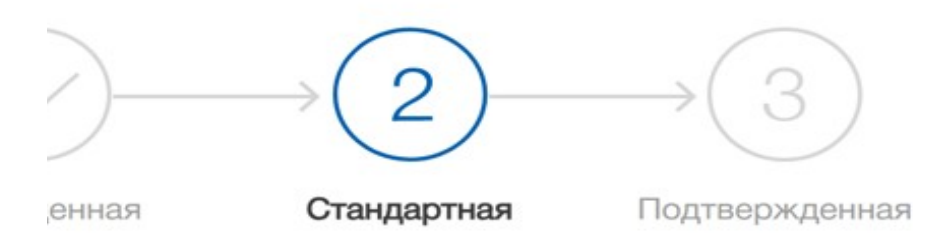

#### : стандартная учетная запись!

крыт доступ к новым услугам, например, "Запись на к врачу".

те полный доступ к порталу госуслуг, а также личному ту Налоговой службы и другим сервисам, подтвердив ичность.

ти ближайший центр обслуживания е можете подтвердить личность с помощью электронной подписи изным письмом с кодом подтверждения по Почте России

2. Закажите подтверждение личности на сайте Госуслуг с помощью заказного письма

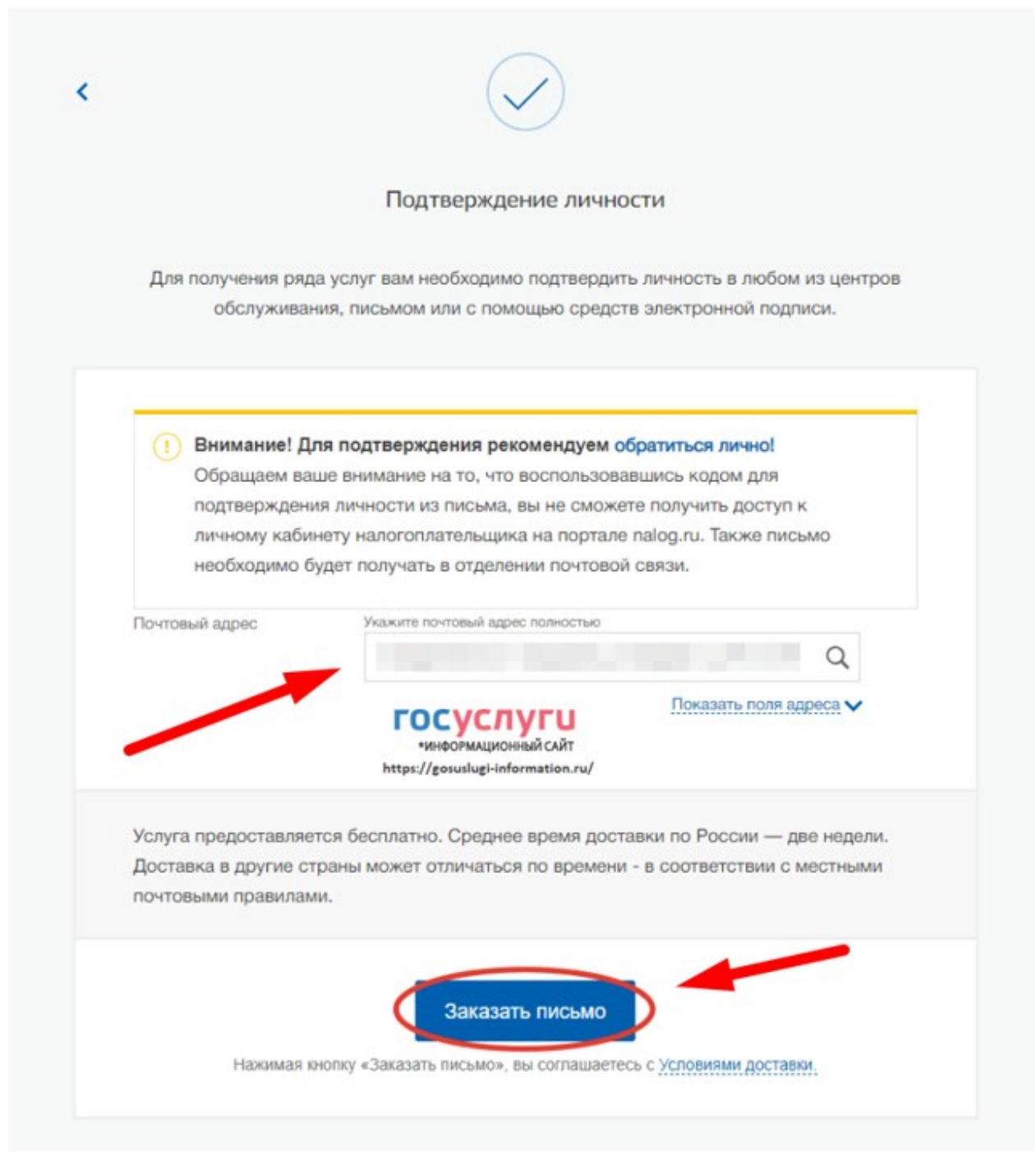

- 3. В течение 14 дней с момента отправки электронной заявки, Вам будет отправлено извещение о прибытии письма на отделение Почты России. Чтобы получить его, вам будет нужно предъявить **паспорт**.
- 4. После получения кода вы сможете зайти на «Госуслуги», указать его в соответствующей графе на главной странице онлайн-сервиса.

| $\bigcirc$ —                                                                                                    | $\rightarrow$                                                                                                    | $\rightarrow$ $\bigcirc$                                                                     |
|----------------------------------------------------------------------------------------------------|----------------------------------------------------------------------------------------------------|----------------------------------------------------------------------------------------------|
| Упрощенная                                                                                                    | Стандартная                                                                                                    | Подтвержденна                                                                                |
| Введите код подт                                                                                                    | верждения                                                                                                    |                                                                                              |
| Вам направлено по<br>подтверждения лич                                                                                                    | чтовое отправление, сс<br>ности. Адрес доставки                                                                            | держащее код<br>:                                                                            |
| Узнать состояние д<br>России (почтовый и<br>письма —                                                                                                | цоставки с помощью се<br>идентификатор                                                                                     | рвиса Почты                                                                                  |
|                                                                                                    |                                                                                                    |                                                                                              |
| Или обратитесь ли<br>центров обслужива<br>своих данных                                                                                              | чно в один из специали<br>ания для мгновенного по                                                                          | Проверить<br>зированных<br>одтверждения                                                      |
| Или обратитесь ли<br>центров обслужива<br>своих данных<br>Вы можете восполь<br>подтверждения лич                                                    | чно в один из специали<br>ания для мгновенного по<br>эзоваться другими спос<br>аности:                                     | Проверить<br>зированных<br>одтверждения<br>обами                                             |
| Или обратитесь ли<br>центров обслужива<br>своих данных<br>Вы можете восполе<br>подтверждения лич                                                    | чно в один из специали<br>ания для мгновенного по<br>озоваться другими спос<br>аности:                                     | Проверить<br>зированных<br>одтверждения<br>обами                                             |
| Или обратитесь ли<br>центров обслужива<br>своих данных<br>Вы можете восполь<br>подтверждения лич<br>Де<br>Лично в центре<br>обслуживания            | чно в один из специали<br>ания для мповенного по<br>взоваться другими спос<br>ности:<br>Заказным письмом<br>почтой России  | Проверить<br>зированных<br>одтверждения<br>обами<br>обами<br>Электронной<br>подписью или УЭК |
| Или обратитесь ли<br>центров обслужива<br>своих данных<br>Вы можете восполе<br>подтверждения лич<br>Дост<br>Лично в центре<br>обслуживания<br>Найти | чно в один из специали<br>ания для мгновенного по<br>озоваться другими спос<br>ности:<br>Заказным письмом<br>почтой России | Проверить<br>зированных<br>одтверждения<br>обами<br>обами<br>Электронной<br>подписью или УЭК |

Доставку письма можно отследить по трек-номеру — <u>https://www.pochta.ru/TRACKING</u>

# 3.6 Подтверждение личности через Квалифицированную электронную подпись (КЭП) или Универсальную электронную карту (УЭК)

При наличии электронной подписи или универсальной карты вы сможете подтвердить личность онлайн с помощью Усиленной квалифицированной электронной подписью или УЭК. Для этого вам нужно подготовить:

• физический носитель (токен или смарт-карта) с электронной подписью пользователя, выданной аккредитованным удостоверяющим центром. Ознакомьтесь с актуальным списком аккредитованных организаций.

• для некоторых носителей электронной подписи нужно установить специальную программу – криптопровайдер (например, КриптоПро CSP). Для использования УЭК необходимо установить криптопровайдер КриптоПро УЭК CSP.

• установить плагин для браузера.

1. Выберите электронную подпись в качестве способа подтверждения личности.

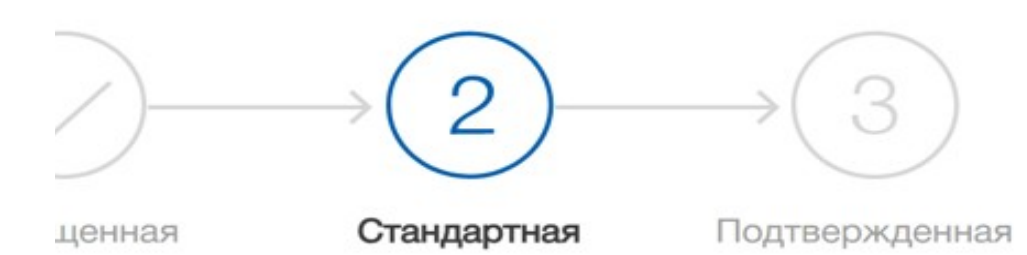

#### с стандартная учетная запись!

ткрыт доступ к новым услугам, например, "Запись на к врачу".

ите полный доступ к порталу госуслуг, а также личному ету Налоговой службы и другим сервисам, подтвердив личность.

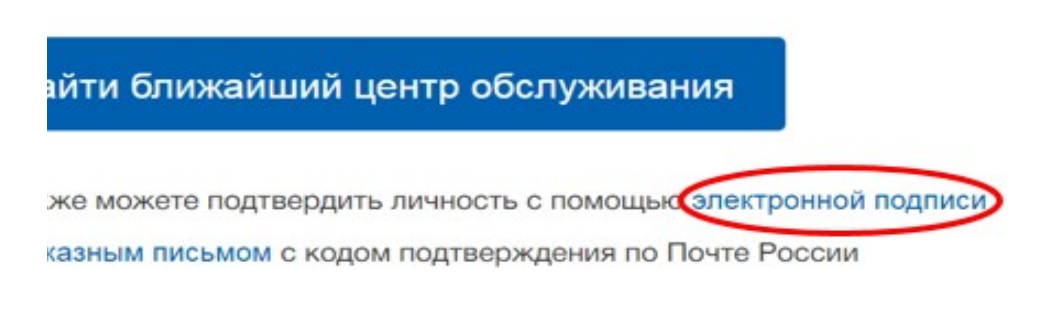

2. Выберите сертификат ключа проверки электронной подписи, если у вас имеется несколько сертификатов.

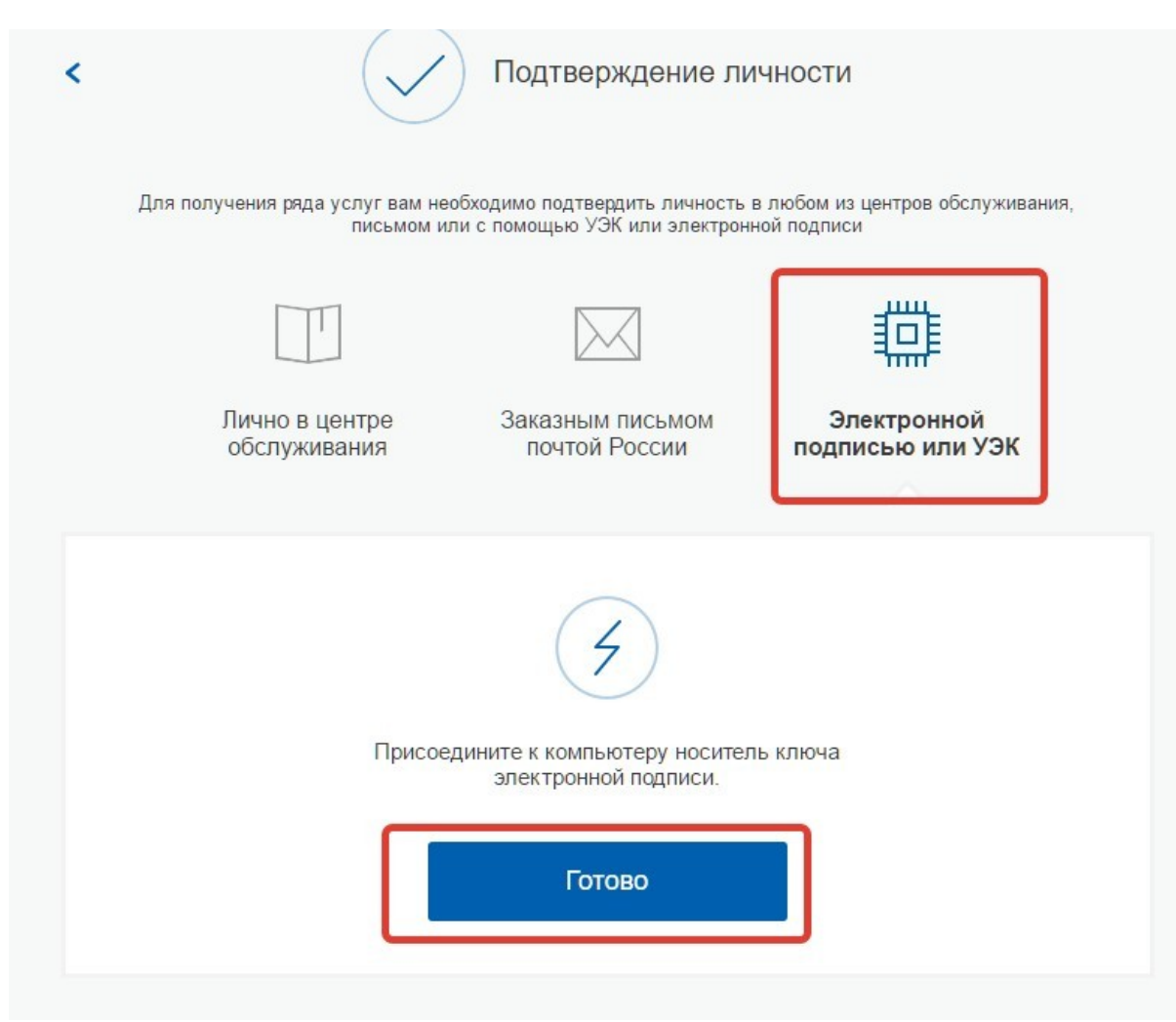

- 3. Введите PIN-код для считывания электронной подписи, а также подпишите заявление на подтверждение учетной записи.
- 4. Произойдет проверка электронной подписи. Если проверка пройдет успешно, учетная запись станет «Подтвержденной».

**!!!** Обратите внимание — выпуск УЭК прекращен с 1 января 2017. На Госуслугах с помощью УЭК пока ещё можно авторизоваться или подтвердить учетную запись, если срок действия карты не закончился.

В случае успешного подтверждения вашей учетной записи через центры обслуживания, веб-версии интернет-банков или мобильные приложения вышеуказанных банков, а также с помощью заказного письма или электронной подписи в личном кабинете на портале Госуслуги (<u>https://esia.gosuslugi.ru/profile/user/personal</u>) ваша учетная запись приобретет статус «**Подтвержденная**» и Вы получите полный доступ ко всем государственным услугам и сервисам в электронном виде.

#### К Перейти в Госуслуги

## госуслуги

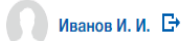

#### Доступ к сервисам электронного правительства

|                                        | Мои данные                | Настройки учетной записи   | + Добавить организацию  |
|----------------------------------------|---------------------------|----------------------------|-------------------------|
| Основная информация<br>ФИО Иванов Иван | Редактировать<br>Иванович |                            | >→3                     |
| Пол Мужской                            |                           | Упрощенная Стан            | ндартная Подтвержденная |
| Дата рождения                          |                           | У вас подтвержденн         | ая учетная запись!      |
| Место рождения                         |                           | Вам доступны все сервисы и | і услуги.               |
| Гражданство РОССИЯ                     |                           |                            |                         |